## **Directions for CS455: Introduction to High Performance Computing**

#### Remote Development using UIC Systems servers with VSCode

UIC provides the following servers, which can be accessed using a UIC email and password:

systems1.cs.uic.edu
systems2.cs.uic.edu
systems3.cs.uic.edu
systems4.cs.uic.edu

#### Steps to connect to Systems servers using VScode

- 1. Install the **Remote Development** extension in VSCode.
- Open the <u>Remote Explorer</u> from the menu and add a new Remote SSH connection using one of the above servers using your UIC NetID:

```
ssh NetID@systems1.cs.uic.edu
# Example: ssh ashov@systems1.cs.uic.edu
```

3. Enter your UIC email password when prompted.

### Adding SSH Key to GitHub from a Systems Server

To clone a GitHub repository in a Systems server, you need to generate an SSH key on the systems server and add the public key to your GitHub profile.

- 1. After establishing the remote connection, open a terminal in VSCode. You should see NetID@cs-sys1: as the terminal prefix.
- 2. Generate an SSH key on the systems terminal:

```
NetID@cs-sys1:~$ ssh-keygen -t ed25519 -C "EMAIL ADDRESS"
Generating public/private ed25519 key pair.
Enter file in which to save the key (/AD-home/NetID/.ssh/id_ed25519):
Created directory '/AD-home/NetID/.ssh'.
Enter passphrase (empty for no passphrase):
Enter same passphrase again:
Your identification has been saved in /AD-home/NetID/.ssh/id_ed25519
Your public key has been saved in /AD-home/NetID/.ssh/id_ed25519.pub
```

3. Display the public key:

```
NetID@cs-sys1:~$ cat .ssh/id_ed25519.pub
ssh-ed25519 XXXXXX EMAIL ADDRESS
```

4. Copy and add this key to your GitHub profile under Settings > SSH and GPG keys > New SSH key.

# **Cloning a GitHub Repository**

After adding the SSH key, clone the repository to the Systems server from VSCode terminal:

git clone git@github.com:UIC-CS455/REPO.git

# **Opening the Remote Project**

- 1. While you are connected to Systems server, in VSCode navigate to the Explorer.
- 2. Select the newly cloned repository.
- 3. The project will open in VSCode.
- 4. You can commit your changes to your Github repository using the VSCode **Terminal** directly from the systems server.

# **Additional Resources**

- 1. Add SSH key to GitHub: Github's documentation on generating a new SSH key and adding it to the ssh-agent.
- 2. UIC Systems machine: UIC's webpage of Instructional Computing Facilities.